| <b>CiDRA</b> ® | SONARtrac <sup>®</sup> Technical Note                                      |                 |    |  |
|----------------|----------------------------------------------------------------------------|-----------------|----|--|
|                | TN0014                                                                     | Date: 28Feb2012 |    |  |
|                | Subject: How to Take a SNAPSHOT                                            | Revision        | 06 |  |
|                | File Using the Transmitter USB Port<br>and Upload it to The CiDRA Web Site | Page 1 of 7     |    |  |

## Problem:

How do I take SNAPSHOT file using the transmitter USB Port and then upload this file to the CiDRA secure web site for technical review?

#### Answer:

**Note:** When collecting a SNAPSHOT file the transmitter will stop outputting data to the process data system. Always contact the control room and tell then the meter will not be collecting and sending data while taking the SNAPSHOT.

### A. A SNAPSHOT file is taken as follows:

1. Insert the memory stick into the transmitter USB port and after a few seconds the following screen will appear:

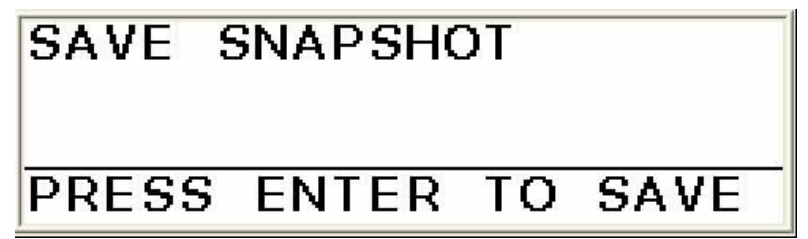

Figure 1 Save SNAPSHOT Screen

2. Press ENTER key and the following screen will appear.

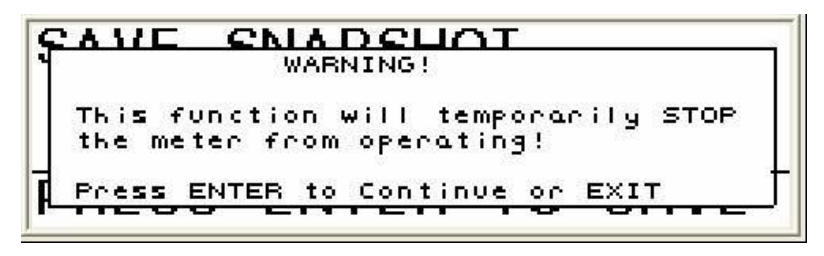

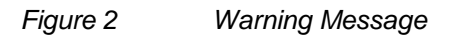

3. Press ENTER again and the following screen will appear and the data capture will start.

| CAVE            | ENADELIOT             |
|-----------------|-----------------------|
| Saving 1        | Day Data History OK   |
| Saving 5        | minutes of Data WAIT  |
| -<br>Rstarted o | at: 08/26/08 17:11:02 |

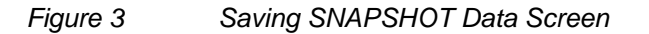

| CiDRA Corporate Services | 50 Barnes Park North | Wallingford, CT 06492 |
|--------------------------|----------------------|-----------------------|
| Tel. 203-265-0035        | Fax. 203-294-4211    | www.cidra.com         |

| CiDRA | SONARtrac <sup>®</sup> Technical Note                                      |                 |    |  |
|-------|----------------------------------------------------------------------------|-----------------|----|--|
|       | TN0014                                                                     | Date: 28Feb2012 |    |  |
|       | Subject: How to Take a SNAPSHOT                                            | Revision        | 06 |  |
|       | File Using the Transmitter USB Port<br>and Upload it to The CiDRA Web Site | Page 2 of 7     |    |  |

4. The SNAPSHOT file will take about 15 – 18 minutes to complete. When finished the following screen will appear.

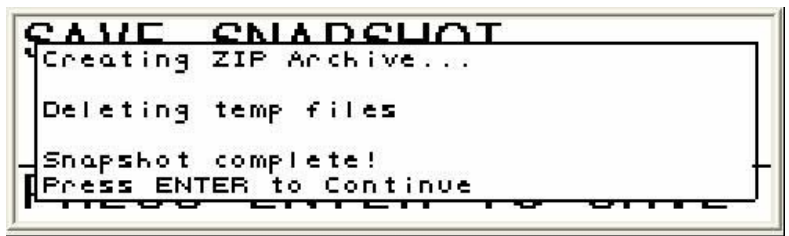

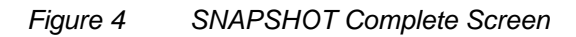

- 5. Remove the memory stick from the transmitter and the transmitter will restart.
- B. A SNAPSHOT (or other file) is uploaded to the CiDRA secure web site as follows:
  - 1. Go to <u>www.cidra.com</u> and the following (or similar) screen will appear.
  - 2. Hold your cursor over **Resource Center** and choose **Technical Support** from the dropdown menu.

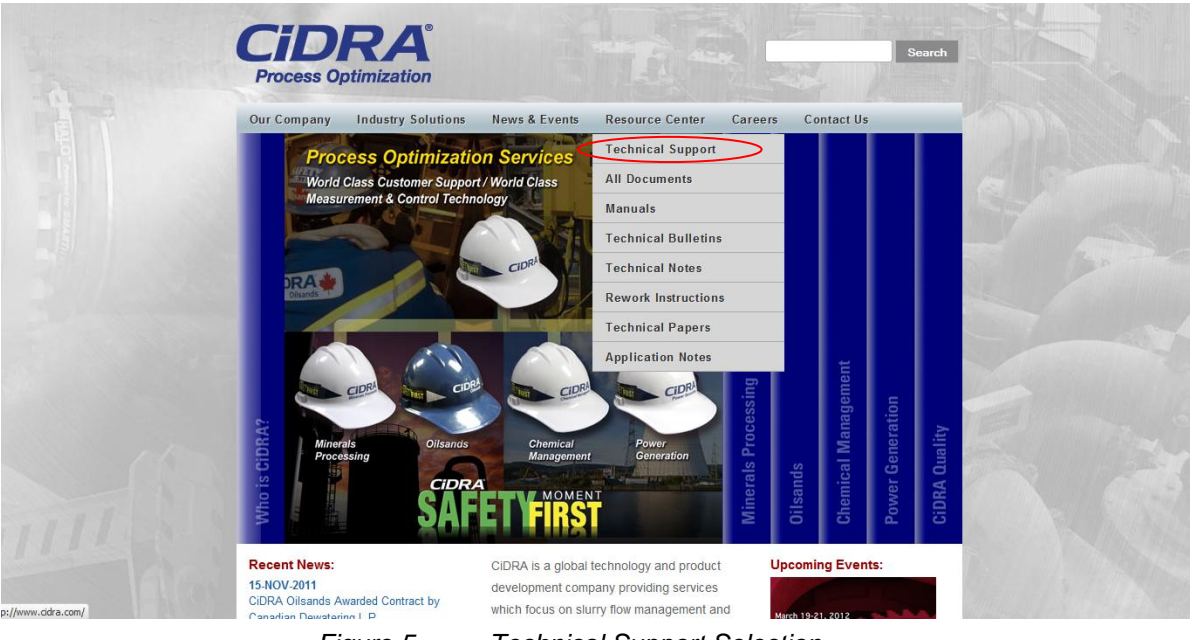

Figure 5

Technical Support Selection

| CiDRA Corporate Services | 50 Barnes Park North | Wallingford, CT 06492 |
|--------------------------|----------------------|-----------------------|
| Tel. 203-265-0035        | Fax. 203-294-4211    | www.cidra.com         |

| CiDRA | SONARtrac <sup>®</sup> Technical                                           | Rtrac <sup>®</sup> Technical Note |        |  |
|-------|----------------------------------------------------------------------------|-----------------------------------|--------|--|
|       | TN0014                                                                     | Date: 28Feb                       | eb2012 |  |
|       | Subject: How to Take a SNAPSHOT                                            | Revision                          | 06     |  |
|       | File Using the Transmitter USB Port<br>and Upload it to The CiDRA Web Site | Page 3 of 7                       |        |  |

3. In the fields indicated select language, English or Spanish, industry, location and if you have data files to upload. Then select "Continue".

|                                                                                    | Downloads News Contact Us                                                                                                    | 100 |
|------------------------------------------------------------------------------------|----------------------------------------------------------------------------------------------------|-----|
| Technical Support Technical Notes                                                  | Technical Support Request Form                                                                                                    | 2   |
| <ul> <li>Technical Bulletins</li> <li>Rework Instructions</li> <li>Home</li> </ul> | Preferred Language<br>Idioma                                                                                                    | 1   |
| FOUNDATION Fieldbus                                                                | Industry<br>Industria Minerals Processing / Procesamiento de Minerales V                                                                                                    | -   |
| Firmware Beta v2.0                                                                 | Nearest Location?<br>Ubicación Asia-Pacifc V                                                                                                    |     |
|                                                                                    | Do you have data to upload?<br>¿Hay datos para subir? Yes, Si                                                                                                    |     |
|                                                                                    | Continue                                                                                                    |     |
|                                                                                    | If you have any questions/concerns, please contact us:                                                                                                    | 100 |
|                                                                                    | Technical Support Line: +1.203.626.3405<br>E-Mail: sonartracsupport@cidra.com                                                                                                    |     |
|                                                                                    | In an effort to ensure that our customers have 100% accessibility to our technical support process, we<br>have made available an alternative file transfer process, to address the rare occassion when the main<br>file transfer site may not be available to you. |     |
|                                                                                    | If you are having trouble with the main Technical Support Page, Please try this form.                                                                                                    |     |
|                                                                                    | Note: For immediate response - please contact us via the Technical Support Line. This will ensure the<br>quickest possible response.                                                                                                    | 1   |
|                                                                                    | Aviso: Si necesita atención inmediata, nos puede llamar a través de la línea telefónica de Soporte<br>Técnico: +1.203.626.3405.                                                                                                    | 111 |

Figure 6

Technical Support Request Form section A

| CiDRA Corporate Services | 50 Barnes Park North | Wallingford, CT 06492 |
|--------------------------|----------------------|-----------------------|
| Tel. 203-265-0035        | Fax. 203-294-4211    | www.cidra.com         |

| <b>CiDRA</b> ° | SONARtrac <sup>®</sup> Technical Note                                      |                 |    |  |
|----------------|----------------------------------------------------------------------------|-----------------|----|--|
|                | TN0014                                                                     | Date: 28Feb2012 |    |  |
|                | Subject: How to Take a SNAPSHOT                                            | Revision        | 06 |  |
|                | File Using the Transmitter USB Port<br>and Upload it to The CiDRA Web Site | Page 4 of 7     |    |  |

4. The **Technical Support Request Form** will appear. Provide the requested information and then select "Click to Submit" at the page bottom.

| Technical Support                                                                                                    |                                                       | nn 1 69            |                      |                 |            |       |  |  |
|----------------------------------------------------------------------------------------------------|-------------------------------------------------------|--------------------|----------------------|-----------------|------------|-------|--|--|
| Sydney Head Office:                                                                                                    | +6 1 (0) 2 9425 170                                   | 0630               |                      |                 |            |       |  |  |
| - Han Sharthacappuncture                                                                                                    |                                                       |                    |                      |                 |            |       |  |  |
| * = required.<br>Contact Information                                                                                                    |                                                       |                    |                      |                 |            |       |  |  |
| * Company                                                                                                    |                                                       |                    |                      |                 |            |       |  |  |
| × Name                                                                                                    |                                                       |                    |                      |                 |            |       |  |  |
| * Phone                                                                                                    |                                                       |                    |                      |                 |            |       |  |  |
| E E-mail                                                                                                    |                                                       |                    |                      |                 |            |       |  |  |
|                                                                                                    |                                                       |                    |                      |                 |            |       |  |  |
| CIDRA Contact Person (If know                                                                                                    | n)                                                    |                    |                      |                 |            |       |  |  |
| Name                                                                                                    |                                                       |                    |                      |                 |            |       |  |  |
| Meter Location                                                                                                    | -                                                     |                    |                      |                 |            |       |  |  |
| Plant/City                                                                                                    |                                                       |                    |                      |                 |            |       |  |  |
| State/Prov                                                                                                    | Choose                                                |                    | ~                    |                 |            |       |  |  |
| Country                                                                                                    | 1                                                     |                    |                      |                 |            |       |  |  |
|                                                                                                    |                                                       | 1                  |                      |                 |            |       |  |  |
| What size pipe is the meter of                                                                                                    | n7                                                    |                    |                      |                 |            |       |  |  |
| What size pipe is the meter of                                                                                                    | n7                                                    | Custome            | rTag #               | -               |            |       |  |  |
| What size pipe is the meter of<br>CIDRA<br>Transmitter:                                                                                                    | n?                                                    | Custome            | rTag #               |                 |            |       |  |  |
| What size pipe is the meter of<br>CDRA<br>Transmitter:                                                                                                    | n7                                                    | Custome            | r Tag #              |                 |            |       |  |  |
| What size pipe is the meter of<br>CIDRA<br>Transmitter:                                                                                                    | n?                                                    | Custome            | rTag #               |                 |            |       |  |  |
| What size pipe is the meter of CIDRA<br>Transmitter:<br>Sensor Head Cover:<br>Sensor Band:                                                                                                    | n7 S/N                                                | Custome            | r Tag #              |                 |            |       |  |  |
| What size pipe is the meter of CIDRA<br>Transmitter:                                                                                                    | n7<br>(S/N                                            | Custome            | rTag #               |                 |            |       |  |  |
| What size pipe is the meter of CIDRA<br>Transmitter:                                                                                                    | n7<br>.S/N                                            | Custome            | rTag #               |                 |            |       |  |  |
| What size pipe is the meter of CIDRA Transmitter: Sensor Head Cover: Sensor Band: * Please Describe the Problem E Brouth of Sensor Choose                                                               | n7<br>S/N                                             | Custome            | r Tag #              | 10 (K)          |            |       |  |  |
| What size pipe is the meter of CIDRA Transmitter: Sensor Head Cover: Sensor Band: * Please Describe the Problem * Priority of Issue Choose * Priority of Issue                                          | n7                                                    | Custome            | r Tag #              |                 | ue 7 1f so | who?  |  |  |
| What size pipe is the meter of<br>CIDRA<br>Transmitter:<br>Sensor Head Cover:<br>Sensor Band:<br>* Please Describe the Problem<br>* Priority of Issue Choose<br>* Mas a CIDRA/Distributor/Rep           | n7                                                    | Custome            | n made aw            | are of this iss | ue7 If so, | .who7 |  |  |
| What size pipe is the meter of CIDRA Transmitter: Sensor Head Cover: Sensor Band: Please Describe the Problem Priority of Issue Choose Has a CIDRA/Distributor/Rep                                      | n3<br>IS/N<br>Contact Person al                       | Custome            | r Tag #<br>n made aw | are of this iss | ue7 If so, | .who7 |  |  |
| What size pipe is the meter of CIDRA Transmitter: Sensor Head Cover: Sensor Band: * Please Describe the Problem * Priority of Issue Choose * Has a CIDRA/Distributor/Rep If you already have a tracking | n7<br>IS/N<br>Contact Person al<br>number for this is | Custome<br>Custome | r Tag #<br>n made aw | are of this iso | ue7 If so, | .who7 |  |  |

Figure 7 Technical Support Request Form section B

5. If in section A you selected Yes to "Do you have data to upload?" you will see the following screen,

| Technical Support                                         | Technical Support Request Form                                                       |        |
|-----------------------------------------------------------|--------------------------------------------------------------------------------------|--------|
| Technical Bulletins<br>Rework Instructions<br>Home        | Technical Support<br>Technical Support Line: 🔐 +61 (0) 403 187 083 🚱                 |        |
| OUNDATION Fieldbus<br>Firmware v1.0<br>Firmware Beta v2.0 | Sydney Head Office: 🛛 +61 (0) 2 9426 1700 🕏<br>E-Mail: sonartracsupport_au@cidra.com |        |
|                                                           |                                                                                      |        |
|                                                           | T                                                                                    |        |
|                                                           | File 1:                                                                              | Browse |
|                                                           | File 2:                                                                              | Browse |
|                                                           | File 3:                                                                              | Browse |
|                                                           | File 4:                                                                              | Browse |
|                                                           | File 5:                                                                              | Browse |
|                                                           |                                                                                      | 1000   |
|                                                           |                                                                                      |        |

Figure 8

Do You Have Data To Upload Page

| CiDRA Corporate Services | 50 Barnes Park North | Wallingford, CT 06492 |
|--------------------------|----------------------|-----------------------|
| Tel. 203-265-0035        | Fax. 203-294-4211    | www.cidra.com         |

| <b>CiDRA</b> ° | SONARtrac <sup>®</sup> Technical Note                                      |                 |    |  |  |
|----------------|----------------------------------------------------------------------------|-----------------|----|--|--|
|                | TN0014                                                                     | Date: 28Feb2012 |    |  |  |
|                | Subject: How to Take a SNAPSHOT                                            | Revision        | 06 |  |  |
|                | File Using the Transmitter USB Port<br>and Upload it to The CiDRA Web Site | Page 5 of 7     |    |  |  |

6. **Browse** and then select the SNAPSHOT (or other) file on the memory stick or elsewhere on the PC to be uploaded.

| reenneur Support Request i                                                                                                    | orm                                                                 |                                      | Choose file                                                                                              | -                                                                                                    | ? 🔀                                 |
|----------------------------------------------------------------------------------------------------|---------------------------------------------------------------------|--------------------------------------|----------------------------------------------------------------------------------------------------|----------------------------------------------------------------------------------------------------|-------------------------------------|
| Technical Support<br>Technical Support Line: 22 + 61 (0) 403 157 083<br>Sydney Head Office: 23 + 61 (0) 2 9426 1700<br>E-Mail: sonartracsupport_au@cidra.com | File 1:<br>File 2:<br>File 3:<br>File 4:<br>File 5:<br>Upload Files | Browse<br>Browse<br>Browse<br>Browse | Lock in<br>My Recent<br>My Recent<br>Desktop<br>My Documents<br>My Computer<br>My Computer<br>My Network | Removable Disk (E.)      Correct Annual Control (Control (Contro) (Control (Control (Contro) (Contro) (Con | select the file;<br>then click open |

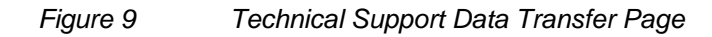

7. Click **Upload** to send the file to the CiDRA secure web site.

| Your files are now  | being uploaded to our server.   |
|---------------------|---------------------------------|
| Please be patient a | as it may take several minutes. |
|                     |                                 |
|                     |                                 |
| 15.4% of 15.44      | 4 megabytes transferred         |
| 1 min               | 19 sec remaining                |

- Figure 10 Data upload in process
- 8. Upon successful completion of the file upload the following will be displayed with your tracking number listed.

## **Technical Support**

Technical Support Line: 🛛 🖓 🔹 +61 (0) 403 187 083 🚱

Sydney Head Office: 🖼 + +61 (0) 2 9426 1700 😔 E-Mail: sonartracsupport\_au@cidra.com

Thank you for the submission. A CiDRA respresentative will get back to you shortly.

Your Tracking Number is: TS-374

Figure 11 file upload successful

| CiDRA Corporate Services | 50 Barnes Park North | Wallingford, CT 06492 |
|--------------------------|----------------------|-----------------------|
| Tel. 203-265-0035        | Fax. 203-294-4211    | www.cidra.com         |

| <b>CiDRA</b> ° | SONARtrac <sup>®</sup> Technical Note                                      |                 |    |  |  |
|----------------|----------------------------------------------------------------------------|-----------------|----|--|--|
|                | TN0014                                                                     | Date: 28Feb2012 |    |  |  |
|                | Subject: How to Take a SNAPSHOT                                            | Revision        | 06 |  |  |
|                | File Using the Transmitter USB Port<br>and Upload it to The CiDRA Web Site | Page 6 of 7     |    |  |  |

- 9. The Technical Support Team is automatically notified that data is awaiting review.
- 10. If you encounter difficulties uploading data files to this FTP area please go back to the initial Technical Support Request form section A and click the link in red near the bottom of the page. Procedure will follow similar steps 4-7 above

|                                   |                                                                                         | Downlo                                                                                                    | ads News Contac                                | tUs  |
|-----------------------------------|-----------------------------------------------------------------------------------------|----------------------------------------------------------------------------------------------------|------------------------------------------------|------|
| Technical Support Technical Notes | Technical Su                                                                            | pport Request Form                                                                                                    | į                                              |      |
| Rework Instructions     Home      | Preferred Language<br>Idioma                                                            | English                                                                                                    | ;                                              | 1    |
| Foundation Fieldbus               | Industry<br>Industria                                                                   | Minerals Processing / Procesamiento de Minerales                                                                                             | ļ                                              |      |
| Firmware Beta v2.0                | Nearest Location?<br>Ubicación                                                          | Asia-Pacifc                                                                                                    |                                                |      |
|                                   | Do you have data to uple<br>¿Hay datos para subir?                                      | Yes, Si                                                                                                    |                                                |      |
|                                   |                                                                                         | Continue                                                                                                    | į                                              |      |
|                                   | If you have any questions                                                               | /concerns, please contact us:                                                                                                    | i                                              |      |
|                                   | Technical Support Line: +1<br>E-Mail: sonartracsupport@                                 | .203.626.3405<br>Ocidra.com                                                                                                    |                                                | 1    |
|                                   | In an effort to ensure that<br>have made available an a<br>file transfer site may not b | t our customers have 100% accessibility to our technica<br>Iternative file transfer process, to address the rare occ<br>be available to you. | al support process, we<br>assign when the main |      |
|                                   | If you are having trouble                                                               | with the main Technical Support Page, Please try this fo                                                                                     | rm.                                            |      |
|                                   | Note: For immediate resp<br>quickest possible response                                  | oonse - please contact us via the Technical Support Line<br>e.                                                                               | e. This will ensure the                        | 100  |
|                                   | Aviso: Si necesita atenció                                                              | n inmediata, nos puede llamar a través de la línea telef                                                                                     | ónica de Soporte                               | 1999 |

Figure 12 Technical Support Request Form section A

Contact CiDRA Technical Support or Customer Support with any questions.

| CiDRA Corporate Services | 50 Barnes Park North | Wallingford, CT 06492 |
|--------------------------|----------------------|-----------------------|
| Tel. 203-265-0035        | Fax. 203-294-4211    | www.cidra.com         |

# SONARtrac<sup>®</sup> Technical Note

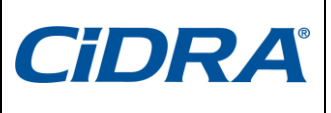

TN0014 Subject: How to Take a SNAPSHOT File Using the Transmitter USB Port and Upload it to The CiDRA Web Site Date: 28Feb2012 Revision 06

Page 7 of 7

## **Revision History**

| Rev | Date    | Changed By | Approved By | Change Description              |
|-----|---------|------------|-------------|---------------------------------|
| 01  | 28Aug08 | Markoja    | Markoja     | Initial Release                 |
| 02  | 8Dec08  | Markoja    | Markoja     | Revise Verbiage                 |
| 03  | 8Sep09  | McCullough | McCullough  | Revised Figure 5 and text of B2 |
| 04  | 23Sep09 | Griffin    | Griffin     | Additional figures added        |
| 05  | 29Sep10 | Griffin    | Griffin     | Revised to reflect new FTP      |
| 06  | 28Feb12 | Griffin    | Griffin     | Revised to reflect new website  |

| CiDRA Corporate Services | 50 Barnes Park North | Wallingford, CT 06492 |
|--------------------------|----------------------|-----------------------|
| Tel. 203-265-0035        | Fax. 203-294-4211    | www.cidra.com         |